Nghệ An, ngày 29 tháng 02 năm 2016

## THÔNG BÁO

# Về việc trả lời phiếu khảo sát ý kiến của sinh viên về hoạt động giảng dạy của giảng viên học kỳ I năm học 2015 - 2016

Để giúp Nhà trường có thông tin nhằm điều chỉnh, cải tiến trong quá trình giảng dạy và phục vụ người học ngày một tốt hơn, Nhà trường yêu cầu sinh viên cho biết ý kiến của mình về hoạt động giảng dạy của <u>tất cả các giảng viên</u> mà sinh viên đã đăng ký học trong học kỳ I năm học 2015 - 2016.

#### I. YÊU CẦU

1. Sinh viên phải trả lời đầy đủ tất cả các bảng câu hỏi <u>về tất cả các giảng</u> <u>viên/môn học</u> mà mình đã học trong học kỳ I năm học 2015 - 2016.

2. Việc trả lời bảng câu hỏi này có thể mất nhiều thời gian. Vì vậy, Nhà trường quy định trong nhiều nhất là 3 lần đăng nhập, sinh viên phải trả lời hết toàn bộ các bảng câu hỏi đối với từng giảng viên/môn học. Nếu sinh viên hoàn thành việc trả lời tất cả các bảng câu hỏi đối với từng giảng viên/môn học thì lần đăng nhập tiếp theo sẽ không còn xuất hiện bảng câu hỏi nữa.

### II. CÁC BƯỚC THỰC HIỆN KHẢO SÁT

**Bước 1**: Khi đăng nhập vào tài khoản cá nhân của sinh viên, phần mềm sẽ hiển thị chức năng khảo sát (nếu như chưa trả lời hoặc chưa trả lời hết tất cả các học phần được yêu cầu lấy ý kiến).

**Bước 2**: Chọn "Bảng khảo sát ý kiến sinh viên về hoạt động giảng dạy của giảng viên".

Bước 3: Chọn Một học phần trong bảng.

Bước 4: Trả lời các câu hỏi (có 4 trang).

**Bước 5**: Chọn nút "Lưu" để lưu tạm câu trả lời (đến bước này sinh viên vẫn có thể thay đổi phương án trả lời).

**Bước 6**: Chọn nút "Chốt phương án trả lời" để kết thúc việc trả lời phiếu khảo sát.

#### BAN BIÊN TẬP WEBSITE